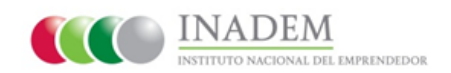

"Guía de Solicitud de apoyo"

## Requisitos del sistema

• Para que el **Sistema Emprendedor** funcione adecuadamente en su computadora, se recomienda utilizar:

-La versión más reciente de Internet Explorer 9 o superior, Mozilla Firefox, Google Chrome y/o Safari.

-Mantener el programa Java actualizado. www.java.com

## Ingreso al Sistema Emprendedor

- 1) Ingrese a la siguiente página: <u>www.sistemaemprendedor.gob.mx</u>
- 2) Dé clic en el recuadro llamado "INGRESO AL SISTEMA EMPRENDEDOR".

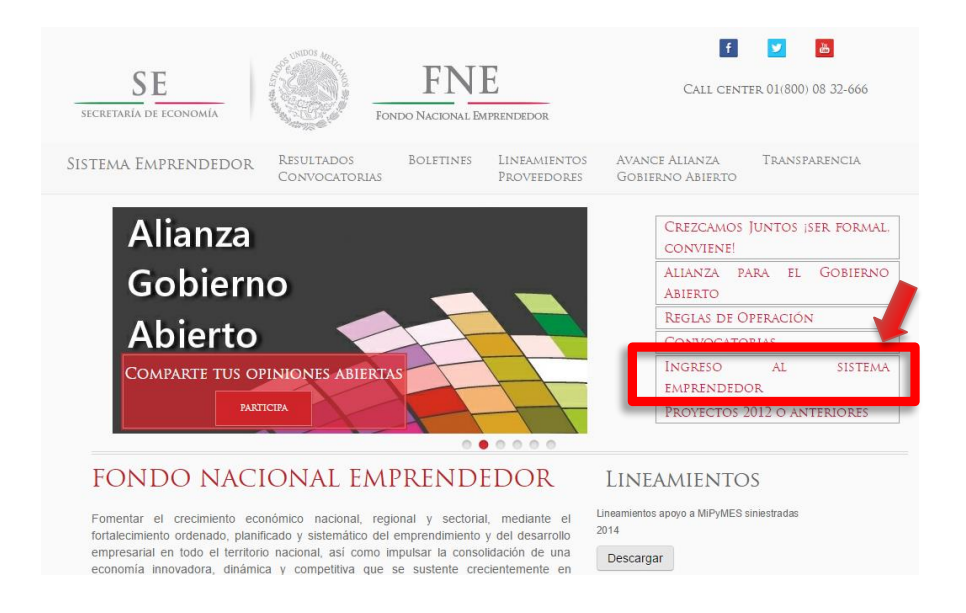

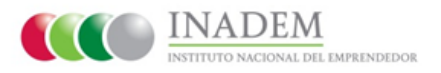

3) Una vez ingresando, deberá capturar su usuario y contraseña, enseguida dé clic en el botón "Acceder".

**Nota:** Verifique haber elegido el perfil indicado para la convocatoria a la cual desea participar.

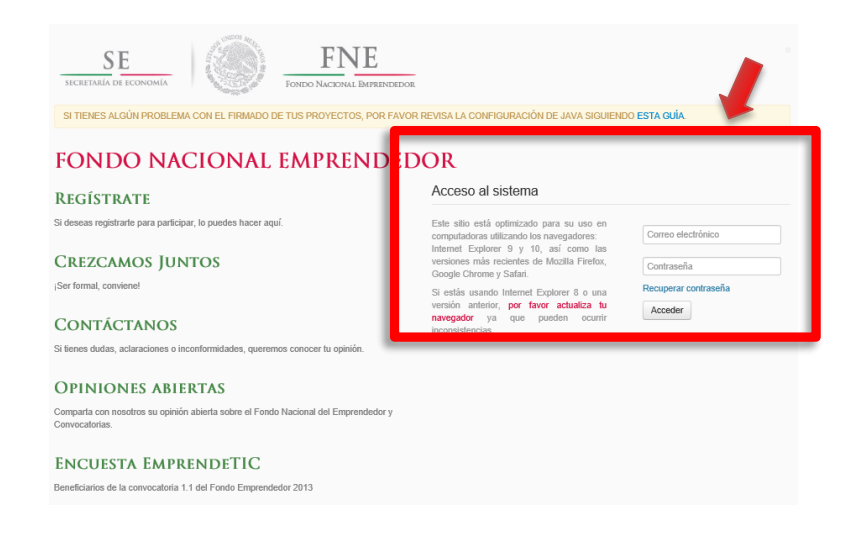

Al contar con el registro de usuario y tomando en cuenta la información ingresada, se accede a la pantalla principal, a través de ella se podrá solicitar su apoyo.

4) Para tener acceso al detalle de las convocatorias que se encuentran vigentes, deberá dar clic en el botón "Participar en Convocatorias".

| SE<br>SECRETARIA DE ECONOMÍA                   | -                         | FONDO NACIONAL EMPRENDEDOR           |                 |                                                                                           |
|------------------------------------------------|---------------------------|--------------------------------------|-----------------|-------------------------------------------------------------------------------------------|
| SI TIENES ALGÚN PROBLEMA CON E                 | el firmado de             | TUS PROYECTOS, POR FAVOR REVISA LA   | CONFIGURACIÓN D | E JAVA SIGUIENDO <b>esta guía</b> .                                                       |
|                                                |                           |                                      |                 | Persona Moral: Microempresa Principal Mi perfil -                                         |
| RUPO EMPRESARIAL EISE<br>Milio Sacristan Rock  | I SA DE CV<br>(SACI490718 | (GEE9607266C7)<br>8QV3) Actualizar   |                 |                                                                                           |
| MIS SOLICITUDES                                |                           |                                      |                 | TAREAS                                                                                    |
| Solicitudes sin enviar                         | 12 9                      | Convenios                            | 0               | ESTÁS ACREDITADO, DA CLICK SOBRE LA LIGA DE<br>"PARTICIPAR EN CONVOCATORIAS" PARA         |
| Solicitudes por corregir                       | 1 0                       | Carga de documentos ministración     | 3               | CAPTURAR TO PROYECTO                                                                      |
| Solicitudes enviadas                           | 8                         | Informes de seguimiento              | 0               | Participar en convocatorias                                                               |
| <ul> <li>Solicitudes no completadas</li> </ul> | 2 9                       | Informes de seguimiento por corregir | 0               | Actualizar datos de acreditación juncica (solo en el<br>caso de cambio de la información) |
| Solicitudes desistidas                         | 0 0                       | Cupones                              | 0               |                                                                                           |
| Esta búsqueda puede ser por folio o no         | ombre del proyect         | 0                                    | Q Buscar        |                                                                                           |

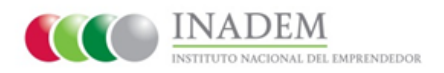

Ya habiendo ingresado, encontrará las categorías y convocatorias vigentes. En algunas podrá participar de acuerdo a su tipo de perfil generado en el registro y en algunas otras solo podrá consultar el detalle de las convocatorias.

| SE<br>SECRETARÍA DE ECONOMÍA                                                                                                    | FONDO NACIONAL EMPRENDEDOR                                                                                                    |
|----------------------------------------------------------------------------------------------------|----------------------------------------------------------------------------------------------------|
| SI TIENES ALGÚN PROBLEMA CON EL                                                                                                    | . FIRMADO DE TUS PROYECTOS, POR FAVOR REVISA LA CONFIGURACIÓN DE JAVA SIGUIENDO ESTA GUÍA.                                                                                                    |
|                                                                                                    | Persona Moral: Microempresa Principal Mi perfil -                                                                                                    |
| Participa                                                                                                    |                                                                                                    |
| Categoría II. Programas de Desarrollo<br>Empresarial                                                                                                    | Del lado izquierdo encontrarás las calegorías que tienen convocatorias vigentes, entra en cada una de ellas para encontrar más informacion<br>sobre las convocatorias vigentes.                                                                                                    |
| Categoría IV. Programas para                                                                                                    | CONVOCATORIAS EN LAS QUE PUEDES PARTICIPAR<br>De acuerdo a lu perfil (Persona moral), puedes enviar lu solicitud de apovo para las siguientes convocatorias                                                                                                    |
| Categoría V. Apoyo para la<br>Incorporacio'n de Tecnologi'as de la<br>Informacio'n y Comunicaciones en las<br>Micro, Pequen-as y Medianas<br>Empresas, para Fortalecer sus<br>Capacidades Administrativas,<br>Productivas y Comerciales | <ul> <li>1.1 Desarrollo de Proveedores</li> <li>1.3 Reactivación Económica</li> <li>2.2 Fortalecimiento de incubadoras de Empresas y Esquemas No Tradicionales de Incubación (2013)</li> <li>4.1 Formación y Fortalecimiento de Capacidades Empresariales</li> <li>5.1 Incorporación de Tecnologías de Información y Comunicaciones a las Micro y Pequeñas Empresas</li> <li>5.4 CONVOCATORIA VITRINA PRUEBAS</li> <li>5.4 Fortalecimiento de micro y pequeñas empresas a través de la vitrina de soluciones de las Grandes Empresas y su cadena de valor</li> <li>Recuerda que tu participación también esta suieta a los criterios de elegibilidad especificados en cada convocatoria.</li> </ul> |
| Categoría I. Programas de Sectores<br>Estratégicos y Desarrollo Regional                                                                                                    | тоочение чес на разпорядения каланов сила окуска и несклютор не отерітляния сереснісация от сама соптосацита.                                                                                                    |

**5)** Para que participe, es necesario dar clic en la convocatoria de su interés y en seguida se le mostrará en pantalla, donde deberá dar clic en el botón "**Participar**".

| SE<br>SECRETARÍA DE ECONOMÍA                                                                                                    | FINE<br>Fondo Nacional Emprendedor                                                                           |
|----------------------------------------------------------------------------------------------------|----------------------------------------------------------------------------------------------------|
| SI TIENES ALGÚN PROBLEMA CON EL                                                                                                    | FIRMADO DE TUS PROYECTOS, POR FAVOR REVISA LA CONFIGURACIÓN DE JAVA SIGUIENDO ESTA GUÍA.                     |
|                                                                                                    | Persona Moral: Microempresa Principal Mi perfil -                                                            |
| PARTICIPA<br>Categoría II. Programas de Desarrollo                                                                                                    | Categoría IV. Programas para MIPYMES                                                                         |
| Categoría IV. Programas para<br>MIPYMES                                                                                                    | 4.1 FORMACIÓN Y FORTALECIMIENTO<br>DE CAPACIDADES EMPRESARIALES                                              |
| Categoría V. Apoyo para la<br>Incorporacio'n de Tecnologi'as de la<br>Informacio'n y Comunicaciones en las<br>Micro, Pequen-as y Medianas<br>Empresas, para Fortalecer sus<br>Capacidades Administrativas,<br>Productivas y Comerciales<br>Categoría I. Programas de Sectores<br>Estratégicos y Desarrollo Regional | Fecha de inicio<br>viernes, 10 de enero de 2014<br>Fecha de cierre<br>miércoles, marzo 11,2015 11:59:59 p.m. |
|                                                                                                    |                                                                                                    |

Al elegir una convocatoria, el sistema presentará una vista de la misma, así mismo, el archivo puede ser descargado.

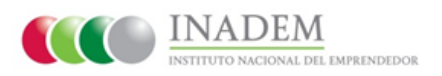

6) Para cada convocatoria, deberá elegir los rubros de apoyo en los que puede participar de acuerdo su proyecto. (Selección de rubros dependiendo las restricciones por convocatoria).

| SI TIENES ALGUN PROBLEMA CON EL FIRMADO DE TUS PRO                                            | JYECTOS, POR FAVOR REVISA LA CONFIGURACION DE JAVA SIGUIENDO ESTA GUIA.                                                                                                    |
|-----------------------------------------------------------------------------------------------|----------------------------------------------------------------------------------------------------|
|                                                                                               | Persona Moral: Microempresa Principal Mi per                                                                                                    |
|                                                                                               |                                                                                                    |
| 1.1 DESARROLLO DE I                                                                           | PROVEEDORES                                                                                                    |
| Estás cerca de enviar tu solicitud de apoyo, en esta página puedes v<br>oportunidad de éxito. | ver algunos de los datos generales de la convocatoria, te recomendamos que los revises a fondo para tener mejor                                                                                                    |
| Dirección<br>DIRECCIÓN GENERAL DE PROGRAMAS DE<br>SECTORES ESTRATÉGICOS Y DESARROLLO          | Previous Next                                                                                                    |
| REGIONAL                                                                                      | Zoom 100 %                                                                                                    |
| Programa<br>Categoría I. Programas de Sectores Estratégicos y                                 | Rotación 0 Descargar documento                                                                                                    |
| Desarrello Designal                                                                           |                                                                                                    |
| FLICE LOS PURPOS DE APOYO                                                                     |                                                                                                    |
| Ésta convocatoria fiene distintos gubros de anovo entre los                                   | Verses for definite 2011 DANEO OFFICIAL OFFICIAL                                                                                                    |
| que puedes elegir, elige el apoyo que necesitas. Una vez                                      | CONVOCATORIA PÚBLICA PARA ACCEDER A LOS APOYOS DEL FONDO PYME 2013                                                                                                    |
| terminado puedes seleccionar "Continuar" para comenzar                                        | La Secretaria de Economia, a mavés del Instituto Nacional del Empendedor, con fundamento en las<br>numeniles 13 y 14 de las Reglas de Operación del Fondo de Apoyo para la Micro, Pequeña y Mediana                                                                                                    |
| llenar tu solicitud.                                                                          | Empresa (FORCO PTME) para el ejercico fiscal 2003<br>CONVOCA                                                                                                    |
| DESARROLLO DE PROVEEDORES                                                                     | A Cobiernis Estables y Municipales, Organizaciones Privadas Especializadas y Crandes Empresas para<br>que presenten proyectos que generen impactos económicos, fostánzian la posición competitiva a bereficien                                                                                         |
| <ul> <li>APLICACIONES DE GESTIÓN AVANZADA</li> </ul>                                          | de manera derecta a empendedense job Mono, Pequeña y Medanas Emprasa stocadas en los 180<br>Municípios del Programa Nacional para la Prevención Social de la Violencia y la Delincuencia, o los 400<br>Municípios de la Conserva Nacional entre la landem remo avalicar en la Catavoría E Brenzenas de |
| (SOFTWARE DE GESTION)                                                                         | Sectores Estualigices y Desarrollo Regional, hajo la modalidad de 1.4 Reactivación Econômica para el<br>Programa Nacional para la Provención Social de la Visiencia y la Delincuencia y la Cruzada Nacional                                                                                            |
|                                                                                               | contra el Hambro, al tenor de lo siguiente:<br>1Otjeno.                                                                                                    |
| COMERCIALES Y VENTA DE PRODUCTOS)                                                             | Los proyectos que se presenten deberán incider en el bienestar económico de los habitantes de los<br>municípios comprendidos en el Programa Nacional para la Prevención Social de la Videncia y la Delincuencia,                                                                                       |
| <ul> <li>CORRIDA PILOTO (1º PRUEBA DE</li> </ul>                                              | o de la Cruzada Nacional coma el Hamber, a tovés de la malasción de:<br>3. Proyectos productivos integrales                                                                                                    |
| PRODUCCIÓN)                                                                                   | <ol> <li>Projectos integrales que eleven la competitividad de las MIPTIMES y la empleabilidad de la población.</li> <li>Vágencia de la convocatoría.</li> </ol>                                                                                                    |
| <ul> <li>DISEÑO E INNOVACIÓN</li> </ul>                                                       | Noventa días naturales a parte de la fecha de publicación de la convocatoria.<br>3Monto plobal horal de la convocatoria.                                                                                                    |
| •  _ EQUIPAMIENTO                                                                             | Hauta 250 millones de pesos, sujeto a la disponibilidad presupuestal del programa.                                                                                                    |
| <ul> <li>INFRAESTRUCTURA PRODUCTIVA</li> <li>TRANSEEDENCIA DE TECNOLOCÍA</li> </ul>           | e - researce à four-result researce de dachte.                                                                                                    |
|                                                                                               |                                                                                                    |
| Ver condiciones                                                                               |                                                                                                    |

Los rubros o modalidades de apoyo podrán tener diferentes conceptos de apoyo, los que deberán elegir de acuerdo al proyecto.

**7)** Para continuar con el registro de la solicitud y participación del apoyo, deberá elegir el botón "**Ver condiciones**", con el fin de verificar los requisitos de acuerdo a la convocatoria seleccionada y estos serán visibles del lado izquierdo, para continuar con la solicitud dé clic en el botón "**Empezar solicitud**".

|                                                                                                    | FNE                                                                                                    |
|----------------------------------------------------------------------------------------------------|----------------------------------------------------------------------------------------------------|
| SI TIENES ALGÚN PROBLEMA CON EL FIRMADO DE TUS PR                                                                                                    | KOYECTOS, POR FAVOR REVISA LA CONFIGURACIÓN DE JAVA SIGUIENDO ESTA GUÍA.                                                                                                    |
|                                                                                                    | Persona Morel: Microempresa Principal Mil pe                                                                                                    |
| 1.1 DESARROLLO DE                                                                                                    | Proveedores                                                                                                    |
| Estás cerca de enviar lu solicitud de apoyo, en esta página puedes<br>oportunidad de éxito.                                                                                                    | ver algunos de los datos generales de la convocatoria, te recomendamos que los revises a fondo para tener mejo                                                                                                    |
| Direction<br>Direction GENERAL DE PROGRAMAS DE<br>BECTORES ESTRATÉGICOS Y DEBARROLLO<br>REGIONAL<br>Programs<br>Categoria I. Programs de Bectores Estratégicos y<br>Desarroir Deglond                                                               | Prenfous Next Zoom 100 %                                                                                                    |
| CRITERIOS DE ELEGIBILIDAD                                                                                                    | Viennes 5 de abril de 2013 DFARIO OFICIAL (Primera Sección)                                                                                                    |
| <text><list-item><list-item><list-item><list-item><list-item><list-item><list-item><list-item><list-item><list-item></list-item></list-item></list-item></list-item></list-item></list-item></list-item></list-item></list-item></list-item></text> | <text><text><section-header><text><section-header><text><text><list-item><list-item><list-item><section-header><text></text></section-header></list-item></list-item></list-item></text></text></section-header></text></section-header></text></text> |

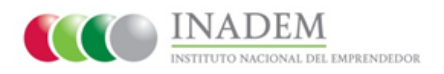

El sistema desplegará las secciones que deberán ser capturadas, ingresando la información específica del proyecto.

Las secciones de forma genérica son:

- 1. Datos generales
- 2. Dirección del proyecto
- 3. Resumen Ejecutivo
- 4. Metas
- 5. Impacto del Proyecto
- 6. Presupuesto
- 7. Requisitos
- 8. Evaluación de Convocatoria
- 9. Términos y condiciones
- 10. Vista Previa / Firma

\*Nota: Las secciones podrán cambiar de acuerdo a la Convocatoria seleccionada.

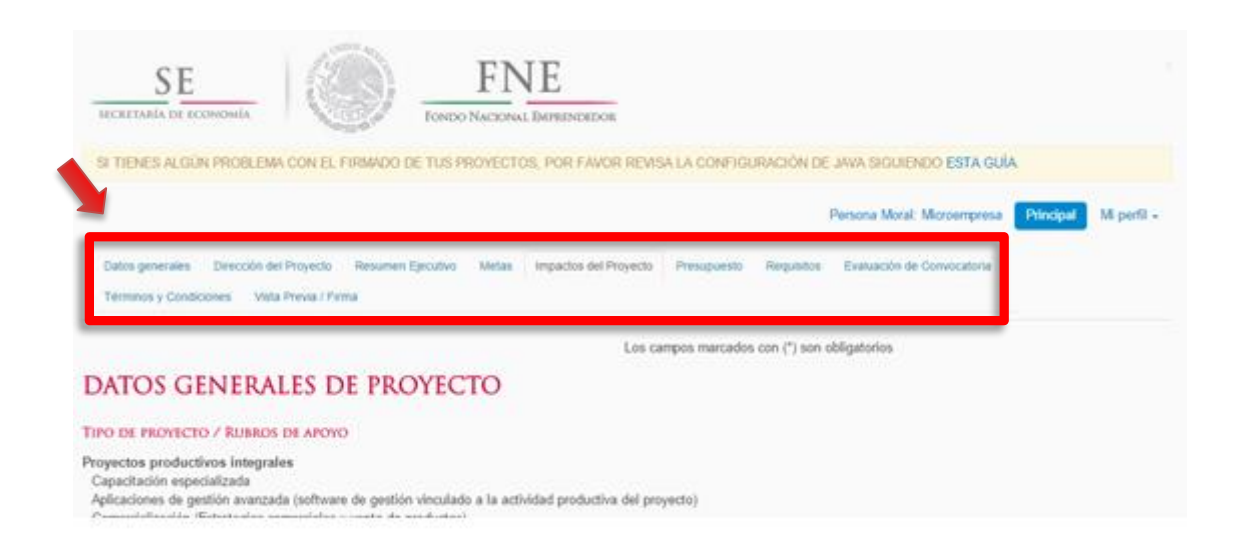

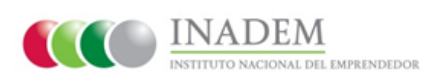

8) Sección 1 de 10: "Datos generales", aquí deberá ingresar los datos generales del proyecto solicitado.

| SE                                                                                           |                                               | FNE                                    |                     |                |                        |                 |            |
|----------------------------------------------------------------------------------------------|-----------------------------------------------|----------------------------------------|---------------------|----------------|------------------------|-----------------|------------|
| HECHETARÍA DE ECONOMÍA                                                                       | V.CON.                                        | FONDO NACIONAL EMPRENDEDOR             |                     |                |                        |                 |            |
| SI TIENES ALGÜN PROBLEM                                                                      | ia con el firmado de                          | TUS PROYECTOS, POR FAVOR RE            | VISA LA CONFIGUR    | RACIÓN DE J    | AWA SHOLIENDO EST      | a gula          |            |
|                                                                                              |                                               |                                        |                     | P              | ersona Moral. Microem  | presa Principal | M perfil - |
| Datos generales Descolo e<br>Termos y Condiciones - Ve                                       | el Proyecto – Resumen Ejr<br>a Previa i Pirma | ecutivo Metas Impactos del Proyec      | to Presupuesto      | Requisitos     | Evaluación de Convocat | toria           |            |
|                                                                                              |                                               | Lor                                    | s campos marcados o | con (*) son ob | ligatorios             |                 |            |
| DATOS GENERA                                                                                 | LES DE PRO                                    | YECTO                                  |                     |                |                        |                 |            |
| PO DE PROYECTO / RUBRO                                                                       | S DE APOYO                                    |                                        |                     |                |                        |                 |            |
| royectos productivos integra<br>Capacitación especializada<br>Aplicaciones de gestión avanza | des<br>da (software de gestión v              | inculado a la actividad productiva del | proyecto)           |                |                        |                 |            |

**9) Sección 2 de 10: "Dirección del proyecto",** en esta sección indique el domicilio donde se desarrolla/impacta el proyecto. Para proyectos regionales (desarrollados en más de una entidad) deberá indicar el Estado que generará mayores beneficios/impactos.

| SE<br>MARTNER DE REMONINA                                                                                       |                                                                     | FI                                   | NE<br>101 December 2010 | 18.                                |                       |                                      |                                    |                    |                         |                           |                           |      |
|----------------------------------------------------------------------------------------------------|---------------------------------------------------------------------|--------------------------------------|-------------------------|------------------------------------|-----------------------|--------------------------------------|------------------------------------|--------------------|-------------------------|---------------------------|---------------------------|------|
| TIENES ALOUN PRO                                                                                                | MA CON EL FIRMAD                                                    | DE TUS PROYES                        | TOB, POR FAV            | OR REVISA LA COR                   | NFIQURA               | DON DE JAVA S                        | ROUENDO                            | ESTA OU            | la:                     |                           |                           |      |
|                                                                                                    |                                                                     |                                      |                         |                                    |                       | Persona                              | Moral Microe                       | -                  | Pincipal                | Mperil                    |                           |      |
| tos procrates Direct                                                                                            | ión del Proyecto                                                    | Resumen Ejeculiv                     | o Metas                 | Impactos del Pro                   | yecto                 | Presupuesto                          | Requisito                          | 6 Ev               | ihuinción: de           | Convocat                  | DOM:                      |      |
| Irminos y Condiciones                                                                                           | Vieta Previa / Firma                                                |                                      |                         |                                    |                       |                                      |                                    |                    |                         |                           |                           |      |
|                                                                                                    |                                                                     |                                      |                         |                                    |                       |                                      |                                    |                    |                         |                           |                           |      |
|                                                                                                    |                                                                     |                                      |                         |                                    |                       |                                      | Les property and the second second | 100 100 100        | inst state 19           | Lange oblig               | a table in a              |      |
| RECCIÓNI D                                                                                                    | EL BROVE                                                            | TO                                   |                         |                                    |                       | 10                                   | is campos                          | marcad             | ios con (*              | ) son obly                | patorios                  |      |
| rección d                                                                                                    | EL PROYE                                                            | сто                                  |                         |                                    |                       | L                                    | is campos                          | marcad             | ios con (*              | ) son obii                | patorios                  |      |
| RECCIÓN D                                                                                                    | EL PROYE                                                            | CTO<br>sarrola impact                | a el proyecto           | . Para proyectos                   | regional              | Li<br>es (desarroll                  | is campos<br>ados en mi            | marcad             | ios con (*<br>na entida | ) son obli<br>2) indicar  | patorios<br>el Estado que | gene |
| RECCIÓN D<br>ndicar la ubicación/do<br>beneficios/impactos.<br>Código Postal *                                  | EL PROYE                                                            | CTO<br>sarrolla/impact               | a el proyecto           | . Para proyectos                   | i regional            | Li<br>es (desarroll                  | is campos<br>ados en mi            | marcad<br>Is de ur | ios con (*<br>na entida | ) son oblij<br>2) Indicar | patorios<br>el Estado que | gene |
| RECCIÓN D<br>ndicar la ubicación/do<br>eneficios/impactos<br>Código Postal *                                    | EL PROYE                                                            | CTO<br>sarrola impact                | a el proyecto           | . Para proyectos                   | regional              | Li<br>es (desarroll                  | is campos<br>ados en mi            | marcad<br>Is de ur | ios con (*<br>na entida | ) son obli<br>2) indicar  | patorios<br>el Estado que | gene |
| RECCIÓN D<br>Indicar la ubicación/do<br>eneficios/impactos<br>Código Postal *                                   | EL PROYER<br>micilio donde se d<br>Código postal<br>Este campo es o | CTO<br>Isarrolla/Impact              | a el proyecto           | Para proyectos                     | regional              | Li<br>es (desarroll                  | is campos                          | marcad<br>Is de u  | los con (*<br>na entida | ) son obli<br>5) Indicar  | patorios<br>el Estado que | gene |
| RECCIÓN D<br>ndicar la ubicación/do<br>terneficios/impiactos<br>Código Postal *                                 | EL PROYE                                                            | CTO<br>Isarrolla/Impact              | a el proyecto           | Para proyectos                     | regional              | Li<br>es (desarroll<br>imoo es oble  | ados en mi                         | marcad<br>Is de ur | los con (*              | ) son oblij<br>2) Indicar | patorios<br>el Estado que | gene |
| RECCIÓN D<br>ndicar la ubicación/do<br>terneficios/impactos<br>Código Postal *<br>Asentamiento *                | EL PROYE                                                            | CTO<br>Isarrolla/Impact              | a el proyecto           | . Para proyectos<br>asentamiento * | Este o                | Li<br>es (desarroll<br>impo es obli  | ados en mi                         | marcad<br>Is de ur | ios con (*              | ) son oblj<br>5) indicar  | patorios                  | gene |
| RECCIÓN D<br>ndicar la ubicación/do<br>ieneficios/impactos<br>Código Postal *<br>Asentamiento *<br>Localidad *  | EL PROYE                                                            | CTO<br>Isarrolla/Impact              | a el proyecto           | . Para proyectos<br>asentamiento * | e regional<br>Este ci | Li<br>es (desarroll<br>impo es obli  | ados en mi                         | marcad<br>Is de u  | ios con (*              | ) son obly<br>2) Indicar  | altorios                  | gene |
| RECCIÓN D<br>ndicar la ubicación/do<br>terneficios/impactos<br>Código Postal *<br>Asentamiento *<br>Localidad * | EL PROYE                                                            | CTO<br>Isarrolla/impact              | a el proyecto           | . Para proyectos<br>asentamiento * | Este o                | es (desarroll                        | ados en mi                         | marcad<br>Is de ur | los con (*              | ) son obly<br>5) indicar  | altorios                  | gene |
| RECCIÓN D<br>Indicar la ubicación/do<br>beneficios/impactos<br>Código Postal *<br>Asentamiento *<br>Localidad * | EL PROYE                                                            | CTO<br>Isarrolla/impact<br>Digatorio | a el proyecto           | . Para proyectos<br>asentamiento * | Este c                | Li<br>es (desarroll<br>impo es oblij | ados en mi                         | marcad<br>Is de ur | ios con (*              | ) son obly<br>2) Indicar  | altorios                  | gene |

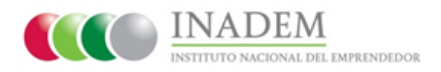

**10) Sección 3 de 10: "Resumen ejecutivo del proyecto",** deberá capturar la información del proyecto, como objetivos, descripción y duración, así como, la información básica.

| SE FINE TORON FOR TORON AL DATA                                                                               | NEREOR.               |              |              |                   |            |             |
|----------------------------------------------------------------------------------------------------|-----------------------|--------------|--------------|-------------------|------------|-------------|
| SI TIENES ALGÚN PROBLEMA CON EL FIRMADO DE TUS PROYECTOS, PO                                                  | R FAVOR REVISA LA CI  | OMPROGRACIÓN | i DE JAVA SK | QUIENDO ESTA GUÍ  | Á.         |             |
| <b>N</b>                                                                                                    |                       |              | Persona M    | oral Microempresa | Principal  | Mi perfii - |
| Datos generales Dirección del Proyecto Pesumen Ejecutivo Metas<br>Términos y Condiciones Vista Previa / Pitmá | Impactos del Proyecto | Presupuesto  | Requisitos   | Evaluación de Com | vocatorile |             |
| RESUMEN EJECUTIVO DEL PROYECTO                                                                                |                       |              |              |                   |            |             |
| Bjelivo(s):                                                                                                   |                       |              |              |                   |            |             |
|                                                                                                    | Este campo es obig    | atorio       |              |                   |            |             |
| El máximo de caracteres es 4.000. Oxeidan 4000 disponibles<br>lesotipción del proyecto                        |                       |              |              |                   |            |             |
|                                                                                                    | Este campo es obig    | atorio.      |              |                   |            |             |
| D máximo de caracteres es 4.000. Quedas 4000 disponibles.                                                     |                       |              |              |                   |            |             |
| luración en meses, semanas, días                                                                              |                       |              |              |                   |            |             |
| <ul> <li>Este campo es obligat</li> </ul>                                                                     | lotio                 |              |              |                   |            |             |

**11) Sección 4 de 10: "Metas"**, en esta sección deberá describir las metas que generé su proyecto, indicando el número de Empresas beneficiadas y Empresas creadas, así como la conservación de empleos y los nuevos empleos. (Las metas aquí descritas pueden variar de acuerdo a la convocatoria seleccionada)

|                                                     |                                                | ENALCON EL PRIS    | ADO DE TUS     | HUTE       | C. POR PAVOR                                                        | MEVISA LA CO                                                          | NPROUNDACION DI          | E JANKA SAQUIES | NDO ESTA O   | AUG.                  |
|-----------------------------------------------------|------------------------------------------------|--------------------|----------------|------------|---------------------------------------------------------------------|-----------------------------------------------------------------------|--------------------------|-----------------|--------------|-----------------------|
|                                                     |                                                |                    |                |            |                                                                     |                                                                       | 1                        | Persona Moral 1 | Victoregense | People Mpert          |
| Dates o                                             | merales Dir                                    | cción del Provecio | Returnen       | Ercutvo    | Metas Im                                                            | pactos del Prov                                                       | ecto Presupor            | sto Reguni      | tos Evalu    | ación de Convocatoria |
| Variation                                           |                                                | Marin Presson 71   | line .         |            |                                                                     |                                                                       |                          |                 |              |                       |
| 1 et theory                                         | s y condiciones                                | your enterers      | 100            |            |                                                                     |                                                                       |                          |                 |              |                       |
|                                                     |                                                |                    |                |            |                                                                     |                                                                       |                          |                 |              |                       |
| ETAS                                                | DEL PRC                                        | VECTO              |                |            |                                                                     |                                                                       |                          |                 |              |                       |
|                                                     | DELIN                                          | /IECIO             |                |            |                                                                     |                                                                       |                          |                 |              |                       |
| Empresas                                            | beneficiadas                                   | nicio              |                |            | b) Empresas o                                                       | onadas                                                                |                          |                 |              |                       |
| Empresas                                            | beneficiadas                                   | heero              |                |            | b) Empresars o                                                      | onadas                                                                |                          |                 |              |                       |
| Empresas                                            | beneficiadas                                   |                    |                |            | b) Empresas o                                                       | madas                                                                 |                          |                 |              |                       |
| Emprenan<br>sta campo                               | es obligatorio                                 |                    |                |            | b) Empresas o<br>0<br>Este campo o                                  | onadas<br>es obligations.                                             |                          |                 |              |                       |
| Empiresas<br>sta campo<br>Empiros o                 | es oblgatoric<br>onservados                    |                    |                | Tata       | b) Empresas o<br>0<br>Este campo i<br>d) Creación di                | oreadas<br>es obligatorio<br>e rouevos empleo<br>Vicenteuro           |                          | Indexes         | 7.64         |                       |
| Empresan<br>ete campo<br>Empleos o<br>Najeres       | es oblgatorio<br>enservados<br>Hambres         | Discipantados      | Indigenae      | Total      | 8) Empresais o<br>0<br>Ester compor<br>d) Creación di<br>Mujeres    | madas<br>mobigutoto<br>nuevos emple<br>Hombres                        | os<br>Discapiatotados    | Indigenas       | Total        |                       |
| Empresas<br>sta campo<br>Empiros o<br>Aujores<br>8  | es obligations<br>enservados<br>Hismibres<br>0 | Discipantados      | Indigenas<br>0 | Total<br>0 | b) Empresas o<br>0<br>Este compo<br>d) Creación d<br>Mujeres<br>0   | en obligations.<br>en obligations.<br>e nuevos empleo<br>Hombres<br>0 | o<br>Discapacitados<br>0 | Indigenas<br>0  | Totat<br>0   |                       |
| Empresas<br>Inte campo<br>Empiros o<br>Jujeres<br>B | es obligatorio<br>onservados<br>Hambers        | Discapaciados      | Indigenas<br>0 | Total<br>0 | b) Empresas o<br>0.<br>Exter campo<br>d) Creación d<br>Mujeres<br>0 | en obligations.<br>e nuevos englie<br>Hombres<br>0                    | N<br>Distapuctados<br>0  | Indigenas<br>0  | Totat<br>0   |                       |

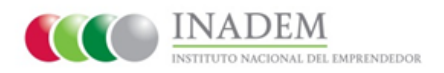

**12)** Sección 5 de 10: "Impacto del proyecto", deberá ingresar los impactos del proyecto, indicando el incremento porcentual que genere su proyecto.

| SE                                                                                                    |                                                                                                    | FN                                                                              | NE                                                                          |                                       |                |                       |                   |           |
|----------------------------------------------------------------------------------------------------|----------------------------------------------------------------------------------------------------|---------------------------------------------------------------------------------|-----------------------------------------------------------------------------|---------------------------------------|----------------|-----------------------|-------------------|-----------|
| ECRETARIA DE ECONOMIA                                                                                                    | All and a second                                                                                                    | TONDO NACIÓN                                                                    | NA EMPRINDEDOR                                                              |                                       |                |                       |                   |           |
| TENES ALGÜN PROBLEM                                                                                                    | A CON EL FIRMADO                                                                                                    | DE TUS PROVEC                                                                   | TOS, POR FAVOR R                                                            | EVISA LA CONFIGUR                     | ACIÓN DE JA    | VA SIGUIENDO ESTA     | AGUÍA             |           |
|                                                                                                    |                                                                                                    |                                                                                 |                                                                             |                                       | Per            | sona Moral Microempr  | esa Pencipal      | MiperS -  |
| itos generales - Dirección de                                                                                                    | Proyecto Resume                                                                                                    | a Ejecutivo Meta                                                                | impactos del Proy                                                           | recto Presupuesto                     | Requisitos     | Evaluación de Convor  | catoria           |           |
| 2007UL-08250                                                                                                    |                                                                                                    |                                                                                 |                                                                             |                                       |                |                       |                   |           |
| DACTOS DEL DI                                                                                                    | Preva / Fama                                                                                                    |                                                                                 | _                                                                           | _                                     |                |                       |                   |           |
| IPACTOS DEL PI<br>Incremento en porcentaje de                                                                                                    | ROYECTO<br>vertas de las empresa                                                                                                    | is apoyadas con ie                                                              | especto a sus ventas à                                                      | nicales                               |                |                       |                   |           |
| IPACTOS DEL PI<br>Intremento en postentaje de<br>sincremento postentaje de<br>para el ciere del proyecto.                                                                                                    | Preva / Firma<br>ROYECTO<br>verifas de las empresa<br>i<br>voductividad Total de                                                               | es apoyadas con re<br>los Factores con re                                       | especto a sus ventas i<br>especto de su producti                            | niciales.<br>vidad inicial, de acuerd | o a la fórmula | contenida en el Anexo | L que deberá ser  | calculada |
| IPACTOS DEL PI<br>incremento en postentaje de<br>social de la postentaje de<br>social de la postentual en la P<br>para el cierre del proyecto.                                                                         | Previa / Firma ROYECTO ventas de las empresa                                                                                                   | is apoyadas con ie<br>los Factores con re                                       | especto a sus ventas i<br>especto de su producti                            | niciales.<br>Vidad inicial, de acuerd | o a la fórmula | contenida en el Anexo | I, que deberá ser | calculada |
| IPACTOS DEL PI<br>incremento en porcentaje de<br>sincremento porcentual en la F<br>para el ciere del proyecto.                                                                                                    | Previa / Fama<br>ROYECTO<br>ventas de las empresa<br>a<br>voductividad Total de<br>ados con respecto a k                                       | is apoyadas con re<br>los l'actores con m<br>is iniciales.                      | especto a sus ventas i<br>especto de su producti                            | niciales.<br>Vidad inicial, de acuerd | o a la fórmula | contenida en el Anexo | I, que debecà ser | calculada |
| IPACTOS DEL PI<br>incremento en porcentaje de<br>social de la porcentral en la P<br>para el ciere del proyecto.<br>Porcentaje de empleos genera<br>3                                                                   | Provid / Firma<br>ROYECTO<br>ventas de las empresa<br>k<br>voductividad Total de<br>k<br>ados con respecto a k                                 | is apoyadas con re<br>los Pactores con re<br>is iniciales.                      | especto a sus ventas i<br>especto de su producti                            | niciales.<br>Vidad inicial, de acuerd | o a la fórmula | contenida en el Anexo | I, que deberà ser | calculada |
| APACTOS DEL PI<br>Incremento en poscentaje de<br>la composicia de la poscentaje de<br>para el cierre del proyecto.<br>Porcentaje de empleoa generi<br>para el cierre del proyecto.<br>3<br>Porcentaje de incremento en | Provis / Firms<br>ROYECTO<br>ventas de las empresa<br>s<br>voductividad Total de<br>s<br>ados con respecto a k<br>s<br>a productividad de la s | is apoyadas con re<br>los Pactores con re<br>is iniciales.<br>empresa con respe | especto a sus ventas i<br>especto de su producti<br>ecto a su productividad | niciales.<br>vidad inicial, de acuerd | o a la fórmula | contenida en el Anexo | I, que deberà ser | calculada |

**13) Sección 6 de 10: "Presupuesto**", se deberá capturar la información del proyecto con respecto al presupuesto y a las instancias u organizaciones que lo aportan.

Los documentos soporte de aportaciones en especie y anteriores (si se da el caso) podrá adjuntarlos en la sección de requisitos.

|                                                                                                    |                        |                 |                |              |            | Persona Manit Microergania                                                                                                    | People Mpr                    |
|----------------------------------------------------------------------------------------------------|------------------------|-----------------|----------------|--------------|------------|----------------------------------------------------------------------------------------------------|-------------------------------|
| penerales Direct                                                                                                    | oon det Proyecto - Res | arren Epischiko | Metas Impactos | del Proyecto | Presqueito | Regulator Estabación de Cor                                                                                                    | woostime                      |
| os y Condiciones                                                                                                    | Vola Preva ( Fama      |                 |                |              |            |                                                                                                    |                               |
| RESUPUEST                                                                                                    | O CON EL OL            | JE PARTI        | CIPAN LAS I    | NSTANC       | AS         |                                                                                                    |                               |
| apactacion                                                                                                    | CAPACITACIÓN           | ISPICIALIZ      | ADA            |              | de la      |                                                                                                    |                               |
| specializata                                                                                                    |                        |                 |                |              |            | (MA)                                                                                                    | ( Terretal)                   |
| gécadones de                                                                                                    |                        |                 |                |              |            | (a)+                                                                                                    | ( represent                   |
| enflorare de<br>redión vinculado a                                                                                                  | Aportante              | Extedo          | Descripción    | Monto        | Acción     | Instancia                                                                                                    | Monto                         |
|                                                                                                    |                        |                 |                |              |            | and a second and                                                                                                    |                               |
| i actividad<br>roductive del<br>royecta)                                                                                            |                        |                 |                |              |            | Emprendedor                                                                                                    | 30.00                         |
| a adhitad<br>mduchia del<br>myeda)<br>Convectolizacile<br>Estategae                                                                 |                        |                 |                |              |            | Empendedor<br>Sub-Total aportaciones d<br>Estado                                                                                                 | 30.00                         |
| a adhitad<br>nududha del<br>nuyeda)<br>Ceneersaksacile<br>Estrategias<br>americales y venta<br>le productioj                        |                        |                 |                |              |            | Sub-Total aportaciones d<br>Engrendedor<br>Sub-Total aportaciones d<br>Estado<br>Sub-Tutal aportaciones d<br>Município                           | 30.00<br>el 30.00<br>el 50.00 |
| a activited<br>productive det<br>weywolla)<br>Commercialización<br>Extrategion<br>prenocialem y venta<br>te production)<br>lequeren |                        |                 |                |              |            | Immituto Nacional dei<br>Empendedor<br>Sub-Tutal aportaciones di<br>Estado<br>Sub-Tutal aportaciones di<br>Municipio<br>Sub-Tutal Sector Acadier | 30.00<br>el 30.00<br>el 50.00 |

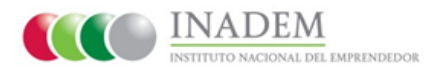

**14)** Sección 7 de 10: "Requisitos", deberá ingresar los documentos que soportan cada uno de los criterios de elegibilidad (requisitos) para someterse a evaluaciones y aprobación.

Para cada documento requerido, se deberá dar clic en el botón "**Examinar**" y elegir el archivo ubicado en su computadora (formato PDF, el nombre deberá contener exclusivamente letras y números) y finalmente dé clic al botón "**Cargar documento**". Podrá ingresar comentarios específicos por documento.

| SE FNE                                                                                                    |                                                                                                    |
|----------------------------------------------------------------------------------------------------|----------------------------------------------------------------------------------------------------|
| IN TIENES ALOÚN PROBLEMA CON EL FIRMADO DE TUS PROVECTOS, POR FAVOR                                                                                                    | R REVEA LA CONTIGURACIÓN DE JAVA SIGUIENDO ESTA GUÍA                                                                                                    |
|                                                                                                    | Persona Moral Microempresa Principal Mi perfil -                                                                                                    |
| Datos generales Dirección del Proyecto Resumen Ejecutivo Metas Impar<br>Términos y Condiciones Visia Preva / Firma                                                                                                    | dos del Proyecto Presupuento Requisitos Evaluación de Convocatoria                                                                                                    |
| CRITERIOS DE ELEGINILIDAD                                                                                                    |                                                                                                    |
| <ul> <li>B) poyecto considera aportaciones en especial</li> <li>B) poyecto considerar la complementendad de apoyras y no excederá los portentajes.</li> <li>B) poyecto oteko presentar un discumento de antilisa de vubididad técnica. Insurcear y o</li> <li>B) poyecto debe presentar un discumento de antilisa de vubididad técnica. Insurcear y o</li> <li>B) poyecto debe presentar un discumento de antilisa de vubididad técnica.</li> <li>B) poyecto debe presentar un discumento de antilisa de vubididad de presentariado" con frenza antilio</li> <li>B) poyecto presentar a los datas de poyecto que se esta presentando" con frenza antilio</li> <li>B) poyecto presentar a los datas de exclutidades a desamillense como parte del poyecto</li> <li>B) poyecto presentará el cuantaria numento y sua constancia para cada competo de que poyecto presenta el exclusiones y de constancia.</li> <li>B) poyecto posicia al MACADE numento y una constancia para cada competo de que da la poyecta de la MACADE numento y ana constancia al cuantaria.</li> <li>B) poyecto posicia al MACADE numento y ana constancia para cada competo de gue da la poyecta de las antorcades por una e valora especial especial espectaria de las poyectos espectarias especial as especial para cada constancia al MACADE numero y ana constance y constance da poyectaria de las poyectos especial al MACADE numero y ana constance y constance da poyectaria de las poyectos especial al MACADE numero y ana constance y postentaria de las poyectarias especial as especial antiparta al poyecto presentaria de las poyectos antiparta al poyecto presentaria de las poyectos especial al MACADE numero y postence para cada consciencia al discuber al poyectaria especial antiparta de las poyectos especial al MACADE numero y ana constance y postentaria de las poyectos especial al MACADE numero y ana constance y postentarias de las poyectos de las poyectarias especial antiparta de las poyectos de las poyectarias especial antiparta de las poyectarias especia ant</li></ul>                                       | y montos máximos de apopo establecidos en la Canvocatoria.<br>la regiona, con premisas y estimaçãos de propeosón.<br>la veyenda de "Na incelido e neido la apoyo del mismo top opr parte de otra dependencia<br>parta (homato prestadaveido en el Statema que estend ser formado por el salicitaria).<br>la<br>la imagalí.<br>la contemplado, de acuerdo a los requisitos que se indican en el statutal.<br>la convocatoria.<br>Ino orroxatoria: |
| APORTAR, LA SIQUIENTE DOCUMENTACION<br>Carta bajo profesta de decir verdad<br>Descarpar plantila                                                                                                    | CARGAR DOCUMENTO                                                                                                    |
| Carta de respaldo del Estado o Municipio                                                                                                    | Tipo de socumento                                                                                                    |
| Cotización de cada concepto de ganto, en hoja membretada, firmadas por el<br>representante de la empresa que emite la cotización, detallando cada uno de los<br>concentros por financias de la conte del acordo de los de las de las d | Sole POF, milations 10 MB                                                                                                    |

El documento cargado y los comentarios ingresados, se listarán en la tabla "**Documentos cargados**". En ella, se tiene ahora la posibilidad de descargar el documento para validar su incorporación al sistema.

En los casos donde haya cargado un documento erróneo, podrá eliminarlo dando clic en el botón "**Eliminar**" y deberá subir el nuevo documento.

| CRITERIOS DE<br>• El proyecto fue p<br>• El solicitante, ¿a<br>• El solicitante, ¿a | ELEGIBILIDAD<br>resentado por un solicitante elegible:<br>credita que incidio" en la creació n, acompan~amiento, supervivencia y e'xito de la empresa o grupo de e<br>stá reconocido por el INADEM y está publicado en la vitrina de incubadoras ba'sicas o Espacios de Vincul | mpresas en el<br>lacio'n? | ejercicio inmed | iato anterior? |          |
|-------------------------------------------------------------------------------------|----------------------------------------------------------------------------------------------------|---------------------------|-----------------|----------------|----------|
| DOCUMENTOS                                                                          | CARGADOS                                                                                                    |                           |                 |                |          |
| Documento                                                                           | Тіро                                                                                                    | Modalidad                 | Comentario      | Descargar      |          |
| 161 - Sergio Nieto<br>- Responsiva pdf                                              | Carta bajo protesta de decir verdad en donde manifieste que no ha recibido un apoyo del mismo tipo<br>por parte de otra dependencia o entidad del Gobierno Federal.                                                                                                    | N/A                       |                 | Descarga       | Eliminar |
| 161 - Sergio Nieto<br>- Responsiva.pdf                                              | Relación de empresas a las que se atendió (que contenga RFC, Nombre, datos de contacto, giro,<br>ventas de la empresa, última copia de la declaración provisional y comprobante del inicio y la<br>continuidad en el proceso).                                                 | N/A                       |                 | Descargar      | Eliminar |
| 161 Sergio Nieto<br>- Responsiva pdf                                                | Documento soporte de aportaciones en especie                                                                                                    | N/A                       |                 | Descargar      | Eliminar |
| 161 - Sergio Nieto<br>Responsiva od!                                                | Documento que acredite estar reconocido por el INADEM y estar publicado en la vitrina de<br>incubadoras básicas o Espacios de Vinculación en la página: www.inadem.gob.mx                                                                                                    | N/A                       |                 | Descargar      | Eliminar |
| 161 - Sergio Nieto<br>• Regionissia par                                             | Relación de gastos que integre la totalidad del ejercicio de los recursos.                                                                                                    | N/A                       |                 | Descargar      | Eliminar |

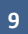

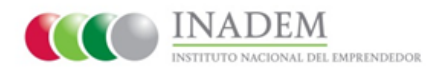

**15) Sección 8 de 10: "Evaluación de Convocatoria",** aquí deberá dar clic y evaluar la convocatoria en los diferentes aspectos que se le presenten, tal como lo muestra la siguiente pantalla.

| SECRETAMA DE ECONO                        |                                                                           | NDEDOR.                   |             |               |                                  |
|-------------------------------------------|---------------------------------------------------------------------------|---------------------------|-------------|---------------|----------------------------------|
| SI TIENES ALGÚN P                         | ROBLEMA CON EL FIRMADO DE TUS PROYECTOS, POR                              | R FAVOR REVISA LA CONF    | RGURACIÓN E | E JAVA SIGU   | DO ESTA GUÍA.                    |
|                                           |                                                                           |                           |             | Persona Moral | n formpresa Principal Mi perfi • |
| Datos generales C<br>Términos y Condicion | Irrección del Proyecto Resumen Ejecutivo Metas<br>es Vista Previa / Firma | Impactos del Proyecto     | Presupuesto | Requisitos    | Evaluación de Convocatoria       |
| MECANISMO DE C                            | CONSULTA PÚBLICA DE LA ÁLIANZA PARA G                                     | OBIERNO ABIERTO           |             |               |                                  |
| Claridad de la convo                      | catoria                                                                   |                           |             |               |                                  |
| •                                         | Comentario                                                                |                           |             |               |                                  |
| Facilidad en el ller                      | ado de la convocatoria                                                    |                           |             |               |                                  |
| •                                         | Comentario                                                                |                           |             |               |                                  |
| Utilidad de los apoy                      | os para su empresa                                                        |                           |             |               |                                  |
| •                                         | Comentario                                                                |                           |             |               |                                  |
| Efectividad de los a                      | poyos para cubrir sus necesidades                                         |                           |             |               |                                  |
| •                                         | Comentario                                                                |                           |             |               |                                  |
| Proporcionalidad de                       | los apoyos (¿ion adecuados los montos y porcentajes                       | para cubrir sus necesidad | (fes?)      |               |                                  |

**16) Sección 9 de 10: "Términos y Condiciones"**, podrá visualizar los lineamientos obligatorios para la participación y aceptación del proyecto necesarios para continuar con el proceso del FNE, deberá marcar el recuadro de "**Acepto términos y condiciones**".

| S E<br>SICRETARIA DE ECONOMÍA                                                                                                    | FINE<br>TONDO NACIONAL EMPERATION                                                                                                    |                                                                                                    |
|----------------------------------------------------------------------------------------------------|----------------------------------------------------------------------------------------------------|----------------------------------------------------------------------------------------------------|
| SI TIENES ALGÚN PROBLEMA C                                                                                                    | ON EL FIRMADO DE TUS PROTITOS, POR FAVOR R                                                                                                    | EVISA LA CONFIGURACIÓN DE JAVA SIQUIENDO ESTA GUÍA                                                                                                    |
|                                                                                                    |                                                                                                    | Persona Morat. Microempresa Principal M                                                                                                    |
| Datos generalies Dirección del Proy<br>Términos y Condiciones Vista Prev                                                                                     | yecto Resumen Ejeculivo Metan Impactos del Proyecto<br>via / Firma                                                                                                    | Presupuesto Regulation Evaluación de Convocatoría                                                                                                    |
| Términos y                                                                                                    | ( CONDICIONES                                                                                                    |                                                                                                    |
| Carta Obligaciones Fiscales<br>Jeclaro bajo protesta de decir verdad<br>n plazo no mayor a 45 días hábiles.                                                  | t, estar al comente en mis obligaciones, o en su caso, contra<br>El INADEM se reserva el derecho de verificar en físico, la d                                                                                    | aerán por escrito el compromiso de regularización en<br>locumentación que requiera para tales efectos.                                                     |
| Carta de no duplicidad de apoyo<br>Declaro bajo protesta de decir verdad<br>I objetivo de evitar duplicidades en el                                          | d, que no he recibido un apoyo del mismo tipo por parte de<br>el ejercicio del recurso.                                                                                                    | otra dependencia o entidad del gobierno federal, con                                                                                                    |
| arta de no parientes<br>lectaro bajo protesta de decir vendad<br>lesarrollo Económico de las Entidade<br>consanguipidad hasta cuarto grado,<br>ichos apoyos. | I, que no soy servidor público del INADEM, de la SE y sus D<br>es Federativas o su equivalente, o evaluadores especializad<br>, o ovil de los servidores públicos que participen formalment                      | Velegaciones Federales, de las Secretarías de<br>fos Asimismo no ser cónyuge o pariente por afinidad<br>Le en el proceso de evaluación y/o autorización de |
| ista restricción será aplicable a los fu<br>ntidades u organismos públicos o pri<br>erá aplicable hasta un año con poste                                     | ncionarios, empleados, miembros, socios, accionistas y pre-<br>tivados que operen el programa o participen en su operació<br>esioridad a que hayan concluido su servicio, empleo, cargo r                        | stadores de servicios profesionales de empresas,<br>n. En el caso de servidores públicos la prohibición<br>o comisión.                                     |
| Carta de no parientes los proveedor<br>lectaro bajo protesta de decir verdad<br>ligún miembro o representante de es<br>finidad o consanguinidad hasta en c   | res<br>I, que los prestadores de servicios seleccionados para la eje<br>ste organismo intermedio o empresa, en carácter de socios<br>suarto grado o, civiles. Así como, que los proveedores de s<br>lo encolheat | cución de este proyecto, no tenen relación con<br>o tratandose de sus cónyuges o parientes por<br>encicos no cuentar entre sus socios con funcionatos      |
| úblicos del ophemo federal estatal                                                                                                    |                                                                                                    |                                                                                                    |

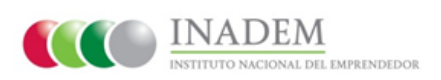

**17) Sección 10 de 10: "Vista Previa",** en caso de que la solicitud este completa, se le mostrará una vista previa de la información, es decir, el resumen de la información generada en su solicitud.

| SE FINE A COM PROCESSA ON EL PRIMADO DE TUS PROVECTOR, POR PR                                                                                                    | NOR REVENTA CONTIQUENCIÓN DE JAVA SIGUESIOO ESTA QUÍA                   |                                                               |
|----------------------------------------------------------------------------------------------------|-------------------------------------------------------------------------|---------------------------------------------------------------|
|                                                                                                    | Pennet Mart Monempeter Penned Maperil -                                 |                                                               |
| Datos generales Direccilo del Proverto Becurior Ejecutivo Metas<br>Términos y Condiciones Vista Previs / Fame                                                                                                    | Impacios del Proyecto Presupuesto Requisitos Evaluación de Convocatoria |                                                               |
| VISTA PREVIA                                                                                                    | Imprime Visia Previa                                                    | ilmportante!<br>La vista previa de su<br>solicitud, puede ser |
| SECCION GENERAL                                                                                                    |                                                                         | impresa, solo dando                                           |
| Nontitre del Proyecto (Especifique un noniter que describa con precisión el<br>proyecto) *<br>Cano Poulto F. Folo PR. (Especifique el fullo del programa de incabación en línea) *<br>Valor total<br>54.200 00<br>Tiempo de dimación<br>5 Meses<br>Cobertura d | Olgethos<br>Caso Prustes<br>Descripción<br>Caso Pruste                  | clic en el botón<br>Imprimir Vista<br>Previa.                 |
| METAS DEL PROVICTO                                                                                                    |                                                                         |                                                               |
| a) Empresas Inveficiadas, 19<br>4) Empleos conservados                                                                                                    | N) Empresas creadas, 5<br>d) Creación de nuevos emplecia                |                                                               |

| SECTORES ESTATEGICOS                                                  |                    |                 |              |            |
|-----------------------------------------------------------------------|--------------------|-----------------|--------------|------------|
| Sector                                                                |                    |                 |              |            |
| Diseño y Moda                                                         |                    |                 |              |            |
| PRESUPUESTOS                                                          |                    |                 |              |            |
| Rubro de Apoyo                                                        | Aportante          | Estado          | Descripcion  | Monto      |
| COMERCIALIZACIÓN (ESTRATEGIAS<br>COMERCIALES Y VENTA DE<br>PRODUCTOS) | Sector privado     |                 | jhdkjsf      | \$1,000.00 |
| COMERCIALIZACIÓN (ESTRATEGIAS<br>COMERCIALES Y VENTA DE<br>PRODUCTOS) | INADEM             |                 |              | \$2,000.00 |
| COMERCIALIZACIÓN (ESTRATEGIAS<br>COMERCIALES Y VENTA DE<br>PRODUCTOS) | Gobierno Municipal |                 | Azcapotzalco | \$1,000.0  |
| APLICACIONES DE GESTIÓN AVANZADA<br>(SOFTWARE DE GESTIÓN)             | INADEM             |                 |              | \$1,000.00 |
| APLICACIONES DE GESTIÓN AVANZADA<br>(SOFTWARE DE GESTIÓN)             | Gobierno Municipal |                 | Azcapotzalco | \$1,200.00 |
| TOTAL                                                                 |                    |                 |              | \$6,200.0  |
| DIRECCION DE PROYECTO                                                 |                    |                 |              |            |
| Asentamiento                                                          | Providencia        | Calle           |              | w          |
| Tipo Asentamiento                                                     | Colonia            | Tipo            |              | Calle      |
| Codigo Postal                                                         | 02440              | Numero exterior |              | 1          |
| Estado                                                                | Distrito Federal   | Numero exterior |              | null       |
| Municipio                                                             | Azcapotzalco       | Numero interior |              | null       |
| Localidad                                                             | Azcapotzalco       |                 |              |            |

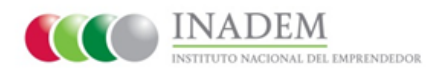

En caso de que la información o documentación esté incompleta el sistema le mostrá en pantalla la información faltante para que sea corregido antes del envío a revisión.

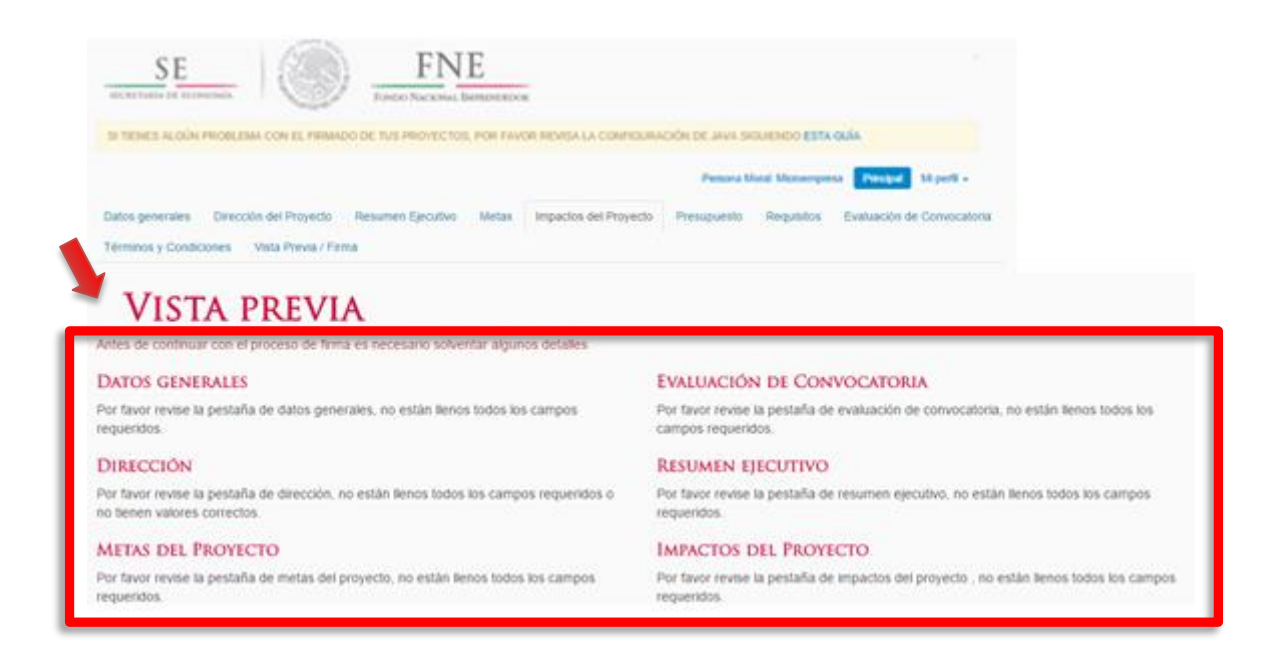

**18)** Al realizar la revisión de su información y estar seguro de que esta correcta, deberá dar clic en el botón "**Firma Solicitud**".

| Asentamiento                                                                                                    | Providencia                                                                                                    | Calle                                                                                                    | w                                                                    |                       |
|----------------------------------------------------------------------------------------------------|----------------------------------------------------------------------------------------------------|----------------------------------------------------------------------------------------------------|----------------------------------------------------------------------|-----------------------|
| Tipo Asentamiento                                                                                                    | Colonia                                                                                                    | Tipo                                                                                                    | Calle                                                                |                       |
| Codigo Postal                                                                                                    | 02440                                                                                                    | Numero exterior                                                                                                | 1                                                                    |                       |
| Estado                                                                                                    | Distrito Federal                                                                                                    | Numero exterior                                                                                                | null                                                                 |                       |
| Municipio                                                                                                    | Azcapotzalco                                                                                                    | Numero interior                                                                                                | null                                                                 |                       |
| Localidad                                                                                                    | Azcapotzalco                                                                                                    |                                                                                                    |                                                                      |                       |
| Tipo de vialidad                                                                                                    | Calle                                                                                                    | Tipo de vialidad posterior                                                                                     | Calle                                                                |                       |
| Nombre vialidad                                                                                                    | dfhbdfb                                                                                                    | Nombre vialidad posterior                                                                                      | hdrsbdrh                                                             |                       |
| Tipo de vialidad                                                                                                    | Calle                                                                                                    |                                                                                                    |                                                                      |                       |
|                                                                                                    | ouio                                                                                                    |                                                                                                    |                                                                      |                       |
| Nombre vialidad                                                                                                    | hbdfhbd                                                                                                    |                                                                                                    |                                                                      |                       |
| Nombre vialidad IMPACTOS Nombre:                                                                                                    | hbđfhbd                                                                                                    |                                                                                                    |                                                                      | Monto                 |
| Nombre vialidad IMPACTOS Nombre: Incremento porcentual de los emp de la empresa ancla incluye sus p                                                                    | Nbdfhbd                                                                                                    | veedores a desarrollar para integrar a las cadenas de                                                          | valor de la empresa, y en el caso                                    | Monto<br>50 %         |
| Nombre vialidad IMPACTOS Nombre: Incremento porcentual de los emp de la empresa ancla incluye sus p Incremento porcentual en el mont de compras al extranjero (solo pa | Neos generados con respecto a los iniciales de los pro<br>roveedores.<br>o de compras de la empresa ancla involucrada a los p<br>ra el caso de que solicitante sea una empresa ancla).                         | veedores a desarrollar para integrar a las cadenas de<br>roveedores integrados a las cadenas de valor diferenc | valor de la empresa, y en el caso<br>iando las derivadas de remplazo | Monto<br>50 %         |
| Nombre vialidad IMPACTOS Nombre: Incremento porcentual de los emp de la empresa ancla incluye sus p Incremento porcentual en el mont de compras al extranjero (solo pa | Nodfhibd<br>Nodfhibd<br>Neos generados con respecto a los iniciales de los pro<br>roveedores.<br>o de compras de la empresa ancla involucrada a los p<br>ra el caso de que solicitante sea una empresa ancla). | veedores a desarrollar para integrar a las cadenas de<br>roveedores integrados a las cadenas de valor diferenc | valor de la empresa, y en el caso<br>iando las derivadas de remplazo | Monto<br>50 %<br>50 % |

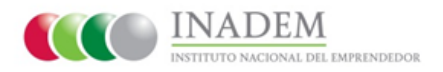

**19)** El sistema le mostrará la siguiente pantalla, donde deberá seguir las instrucciones para la carga de su FIEL (archivo .cer y .key); Una vez que haya terminado, dé clic en el botón **"Identificarse"** de esta manera se guardará y se enviará su solicitud a evaluación.

| SECRETARÍA DE ECONOMÍA                                                                                                    | Fo |                                                                                                    |
|----------------------------------------------------------------------------------------------------|----|----------------------------------------------------------------------------------------------------|
| SI HENES ALGUN PROBLEMA C                                                                                                    |    | US PROTECTOS, POR PAVOR REVISA LA CONFIGURACIÓN DE JAVA SIGUIENDO ESTA GUIA<br>Persona Moral: Microempresa Principal Mi perfé -                                                  |
| onvocatoria<br>1.3 Reactivación Económica<br>ombre del proyesto<br>Prueba Ana<br><b>CONLIDATES SELECCIONADAS</b><br>royeotos productivos integrales<br>Consultora y/o estificación<br>Diseño e innovación<br>Capacitación especializada |    | Identificación de Usuario: GEE9607266C7 / SACI490715QV3 Oprima el botón '' para seleccionar la ubicación y el nombre del archivo de su certificado digital con terminación '.er' |

**20)** Se le mostrará en pantalla el resumen de su solicitud de apoyo, la cual tendrá la opción de imprimirla.

Para validar que su firma fue correcta, el sistema le deberá mostrar en pantalla el folio que está registrado al proyecto.

| SECRETARÍA DE ECONOM                                                                                                    |                                                                                                    |                                                                                                 |              |                                    |
|----------------------------------------------------------------------------------------------------|----------------------------------------------------------------------------------------------------|-------------------------------------------------------------------------------------------------|--------------|------------------------------------|
| SI TIENES ALGÚN PRO                                                                                                    | BLEMA CON EL FIRMADO DE TUS PROYECTOS, POR FAVO                                                                           | REVISA LA CONFIGURACIÓN I                                                                       | DE JAVA SIG  | JUENDO ESTA GUÍA.                  |
| ENE-15012                                                                                                    | 0-C1-3-00086286 / PRIJER                                                                                                  |                                                                                                 | Persona Mora | 6 Microempresa PAncipal Mi peril • |
| SECCION GEN<br>Nother de Proyecto (Sc<br>Palce Aria<br>Palle<br>Palle De Col-30008<br>Palle Palle Sc<br>Palle Palle<br>Salco<br>Tempo de duración<br>5 Mars<br>Colomtras<br>Regional<br>Estados<br>DATOS DEL SOLICIT | ERAL<br>sections in nontrer cus describs con precision et proyector<br>dis del programe de insulación en times) *<br>ANTE | Modalidades<br>Proyectos productivos integ<br>Objetivos<br>sastastad<br>Descriptión<br>astastad | raies        | ingener.                           |
| Razon Social                                                                                                    | GRUPO EMPRESARIAL EISEI SA DE CV                                                                                          | Correo electrónico                                                                              |              | odinez@cl3m.mx                     |
| Representante Legal                                                                                                    | EMILIO BACRISTAN ROCK                                                                                                    |                                                                                                 |              |                                    |
| RFC                                                                                                    | GEE960726607                                                                                                    |                                                                                                 |              |                                    |
| Tipo de persona<br>DIRECCIÓN DEL SO                                                                                                    | Moral                                                                                                    |                                                                                                 |              |                                    |
| Asentamiento                                                                                                    | Brisas del Lago                                                                                                    | Calle                                                                                           | CIRCUIT      | AGUNA CAXCANA                      |
| Tipo de asentamiento                                                                                                    | Fraccionamiento                                                                                                    | Tipo de vialidad                                                                                | Calle        |                                    |
| Código Postal                                                                                                    | 37207                                                                                                    | Número exterior 1                                                                               | 111          |                                    |
| Estado                                                                                                    | Guanajuato                                                                                                    |                                                                                                 |              |                                    |
| Municipio                                                                                                    | León                                                                                                    |                                                                                                 |              |                                    |
| Localidad                                                                                                    | León de los Aldama                                                                                                    |                                                                                                 |              |                                    |
| Tipo de vialidad                                                                                                    | Boulevard                                                                                                    | Tipo de vialidad posterior                                                                      |              | Calle                              |
| Nombre vialidad                                                                                                    | BOULEVAR LAGO DE COYUCA                                                                                                   | Nombre vialidad posterior                                                                       | -            | BRISAS DEL LAGO                    |
| -                                                                                                    |                                                                                                    |                                                                                                 | _            |                                    |

\*Con esto concluye satisfactoriamente su "Solicitud de Apoyo".

INSTITUTO NACIONAL DEL EMPRENDEDOR Pone a su disposición para cualquier duda el teléfono 01 (800) 4 INADEM [462336].